So richten Sie Ihr WhatsApp Business-Konto ein und verbinden es mit chatboxx

Voraussetzung: Eine Telefonnummer, die noch nicht bei WhatsApp (privat/geschäftlich) oder bei Meta registriert ist.

**Ein Unternehmenskonto im Meta Business-Manager. Richten Sie es hier ein:** https://www.facebook.com/business/help/1710077379203657?id=180505742745347

Ein Zugang zu Facebook Developers. Richten Sie ihn hier ein: https://developers.facebook.com/

Um WhatsApp mit chatboxx zu verbinden, müssen Sie die Webhook-URL (die von chatboxx im Administrator Konto chatboxx>WhatsApp>Cloud-API-Einstellungen bereitgestellt wird) kopieren und wie unten angegeben einrichten:

| ٢              | Einstellungen                                                              |                                                                                       |                                                                        |                            |          |
|----------------|----------------------------------------------------------------------------|---------------------------------------------------------------------------------------|------------------------------------------------------------------------|----------------------------|----------|
| )<br>ج<br>اللہ | Chat<br>Mitteilungen<br>Administrator<br>Benachrichtigungen<br>Benutzer    | Cloud-API-Einstellungen<br>Geben Sie die Details Ihres WhatsApp Cloud API-Kontos ein. | Geheimer Schlüssel<br>Token<br>Telefonnummer-ID<br>Konfigurations-URL  | Konfigurations-URL abrufen |          |
|                | Entwurf<br>Sonstige<br>Tickets<br>WhatsApp<br>Business Messages<br>Artikel | Cloud-API-Nummern<br>Fügen Sie weitere WhatsApp-Telefonnummern hinzu.                 | Telefonnummer-ID<br>Token<br>Abteilungs-ID<br>Neues Element hinzufügen |                            | )<br>) × |

## Schritt 1: Erstellen Sie eine App in Meta (Facebook)

1. Melden Sie sich bei Ihrem Meta-Konto (Facebook) an, das Sie zum Erstellen Ihrer Apps verwenden möchten.

- 2. Besuchen Sie als Nächstes https://developers.facebook.com/
- 3. Klicken Sie oben auf die Schaltfläche "Meine Apps".

| Docs | Tools | Support | My Apps | Q Search developer documentation |
|------|-------|---------|---------|----------------------------------|
|      |       |         | 1       | Q Search by App Name or App ID   |
|      |       |         |         |                                  |
|      |       |         |         |                                  |

#### 4. Klicken Sie auf die Schaltfläche "App erstellen".

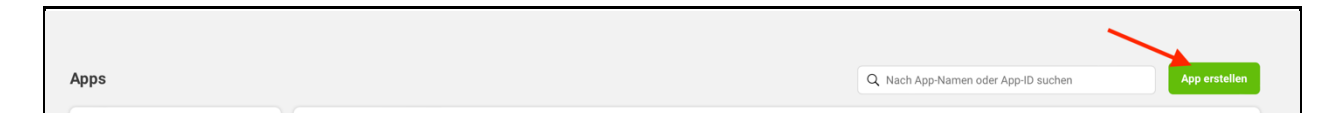

### 5. Wählen Sie die Option "Andere" und fahren Sie fort

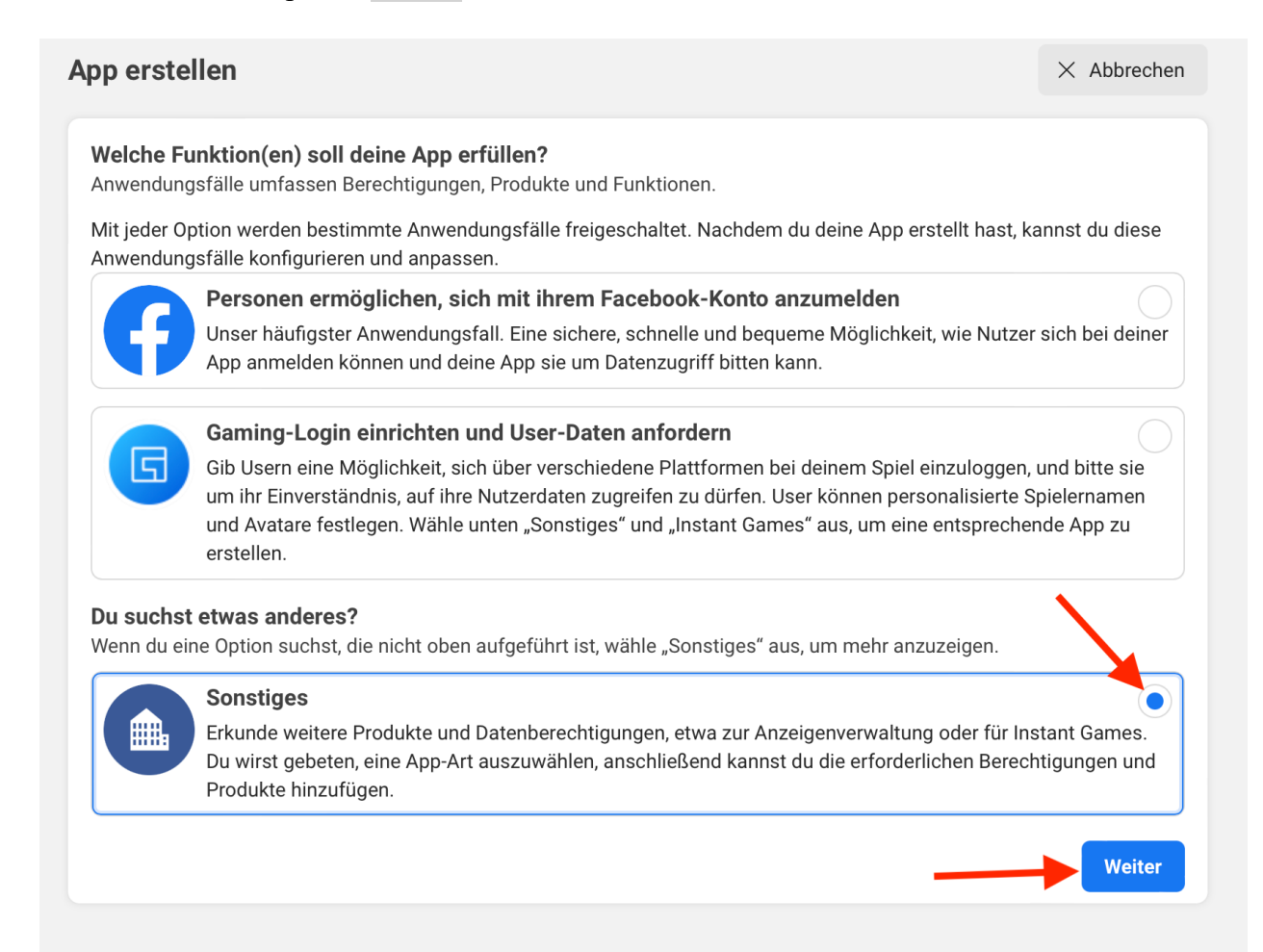

6. Als nächstes müssen Sie "Business" als App-Typ auswählen und auf "Weiter" klicken

| pp erstellen |                                                                                                    | × Abbrechen                                |
|--------------|----------------------------------------------------------------------------------------------------|--------------------------------------------|
| Art          | Wähle einen App-Typ aus<br>Der App-Typ kann nicht mehr geändert werden, nachdem deine App erstellt wurde. Mehr dazu                                                                          |                                            |
| O Details    | Business                                                                                                    |                                            |
|              | Erstelle oder verwalte Business-Assets wie Seiten, Veranstaltungen, Gruppen, Anzeiger<br>WhatsApp und die Instagram Graph API mithilfe der verfügbaren Berechtigungen, Featu<br>Unternehmen. | n, den Messengun,<br>ures und Produkte für |
|              | Konsument                                                                                                    |                                            |
|              | Verbinde Produkte und Berechtigungen für Verbraucher, z. B. Facebook Login und Insta<br>mit deiner App.                                                                                      | agram Basic Display,                       |
|              | Instant Games                                                                                                    |                                            |
|              | Erstelle ein HTML5-Spiel, das auf Facebook gehostet wird.                                                                                                    |                                            |
|              | Gaming<br>Verbinde ein Spiel außerhalb der Plattform mit dem Facebook Login.                                                                                                    |                                            |
|              |                                                                                                    |                                            |
|              | Workplace                                                                                                    |                                            |

7. Geben Sie die folgenden Details zu Ihrem Unternehmen an:

A. App-Name: ein Anzeigename, der auf der Seite "Meine Apps" angezeigt wird z.B. "WA Verbindung"

B. App-Kontakt-E-Mail: Wird von Facebook verwendet, um Sie bezüglich Ihrer App zu kontaktieren und Sie über Richtlinien, Aktualisierungen, Einschränkungen, Wiederherstellung usw. zu informieren.

C. Unternehmenskonto (optional): Achtung. Ein Business Manager Konto ist erforderlich um WhatsApp zu verwenden. Sollte hier im Dropdown Menü keine Auswahlmöglichkeit stehen, erstellen Sie bitte zuerst ein Konto wie unter

https://www.facebook.com/business/help/1710077379203657?id=180505742745347 Beschrieben.

Nachdem Sie die Details hinzugefügt haben, klicken Sie auf "App erstellen".

| Details | Einstellungen ändern.                                                                                                    |
|---------|----------------------------------------------------------------------------------------------------|
|         | WA Verbindung 13/30                                                                                                    |
|         | Kontakt-E-Mail-Adresse der App<br>Unter dieser E-Mail-Adresse wenden wir uns im Hinblick auf deine App an dich. Es ist daher wichtig, dass du dein Postfach regelmäßig<br>überprüfst. Wir kontaktieren dich unter anderem zu Richtlinien, App-Einschränkungen oder zur Wiederherstellung deiner App, falls diese gelösch |
|         | oder gehackt wird.                                                                                                    |
|         | info@kundenwunder.eu                                                                                                    |
|         | Unternehmenskonto · Optional<br>Das Verknüpfen eines Unternehmenskontos mit deiner App ist nur für bestimmte Produkte und Berechtigungen erforderlich. Du wirst darum<br>gebeten, ein Unternehmenskonto zu verknüpfen, wenn du Zugriff auf diese Produkte und Berechtigungen anforderst.                                 |
|         | Kein Business Manager-Konto ausgewählt                                                                                                    |
|         | Indem du fortfährst, stimmst du den Plattform-Richtlinien von Meta und den Zurück App erstellen                                                                                                    |

8. Suchen Sie im nächsten Bildschirm nach "WhatsApp" Klicken Sie auf "Einrichten".

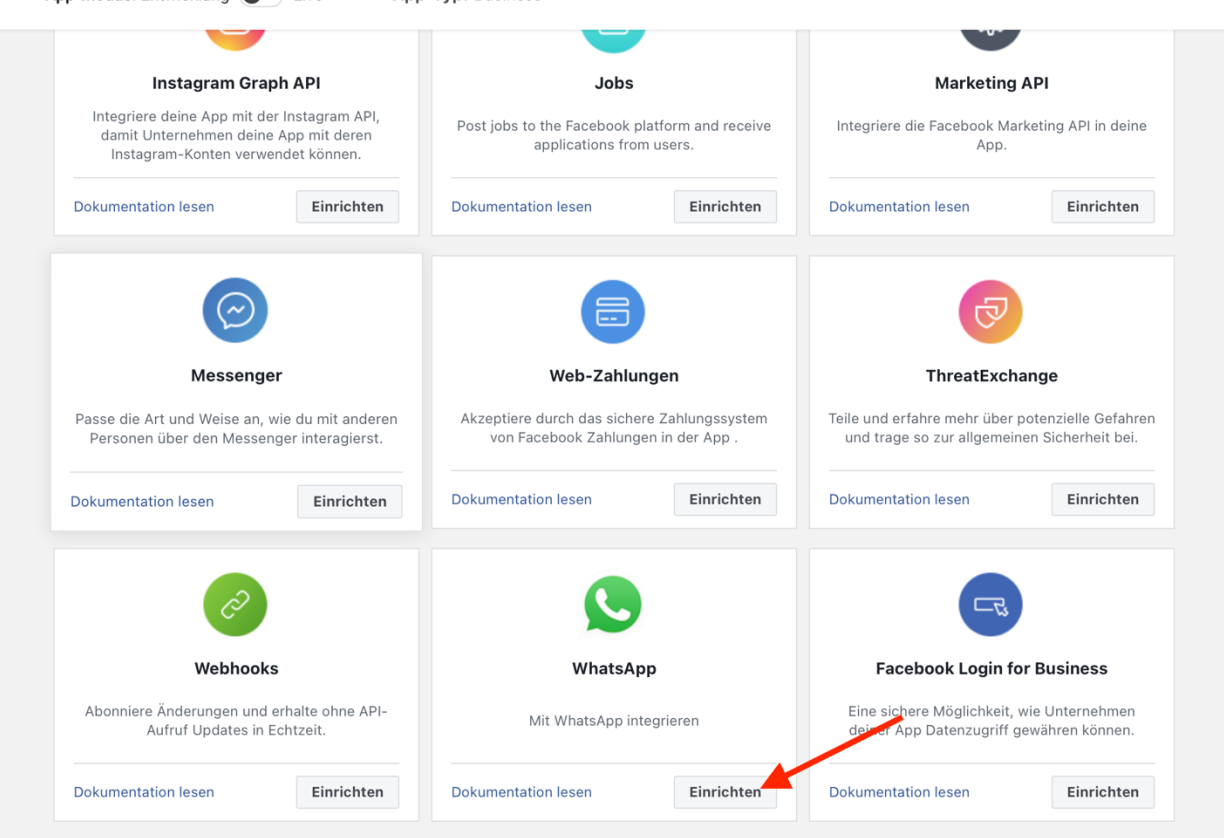

9. Eventuell, falls bisher kein Business ausgewählt wurde. Wählen Sie im nächsten Schritt das Geschäftskonto aus, das Sie verwenden möchten, und klicken Sie auf "Weiter".

| W | Select a Meta Business Account                                                                                       |
|---|----------------------------------------------------------------------------------------------------|
|   | ру                                                                                                    |
| و | You will receive a WhatsApp test phone number to send messages to a maximum of 5 phone numbers.                      |
| E | By continuing, you agree to the Facebook Terms for<br>WhatsApp Business and the Meta Hosting Terms for Cloud<br>API. |
|   | Continue                                                                                                    |

| WhatsApp Business Platf                                              | orm API                                              |
|----------------------------------------------------------------------|------------------------------------------------------|
| ру                                                                   | •                                                    |
| You will receive a WhatsApp<br>messages to a maximum of              | test phone number to send<br>5 phone numbers.        |
| By continuing, you agree to the<br>WhatsApp Business and the<br>API. | e Facebook Terms for<br>Meta Hosting Terms for Cloud |
|                                                                      | Continue                                             |

Schritt 2: Fügen Sie Ihre Telefonnummer hinzu

Auf dem nächsten Bildschirm klicken Sie auf die Schaltfläche "jetzt API verwenden" oder wählen Sie in der Seitenleiste die Option "API-Setup".

| <ul> <li>☐ Dashboard</li> <li>☑ Erforderliche Maßnahmen</li> </ul> | O Willkommen auf der WhatsApp Business Platform<br>Sende und empfange Nachrichten an bzw. von Kunden, die cloudbasierte Meta-Server verwenden, um den WhatsApp Business API Client<br>zu hosten. |                                                                                                    |                                                                              |                                                           |  |  |
|--------------------------------------------------------------------|----------------------------------------------------------------------------------------------------|----------------------------------------------------------------------------------------------------|------------------------------------------------------------------------------|-----------------------------------------------------------|--|--|
| දිබුූ Einstellungen 🗸 🗸                                            |                                                                                                    | API-Setup<br>Richte die Cloud-API ein, indem du eine Telefonnummer hinzufügst und deine erste Nachricht sendest. |                                                                              |                                                           |  |  |
| 회 App-Rollen 🗸                                                     |                                                                                                    |                                                                                                    |                                                                              |                                                           |  |  |
| 🗘 Hinweise 🗸 🗸                                                     | Wh                                                                                                    | natsApp Business                                                                                                 |                                                                              |                                                           |  |  |
| App-Review V                                                       |                                                                                                    | (i) Kontoinformationen<br>Sieh dir Hinweise, Insights und                                                        | Nachrichtenvorlagen           Erstelle und aktualisiere Vorlagen             | & Telefonnummern<br>Verwalte deine Telefonnumm            |  |  |
| Produkte Produkt hinzufügen<br>Webhooks                            |                                                                                                    | menr zu deinem WhatsApp-Konto<br>an.                                                                             | und sieh dir Beispielvorlagen an.                                            | und sieh dir Status,<br>Qualitätsbewertungen und m<br>an. |  |  |
| WhatsApp ^                                                         |                                                                                                    | ⊕ Kontoinformationen ansehen         ⊕ Nachrichtenvorlagen verwalten         ⊕ Telefonnummern verwalten          |                                                                              |                                                           |  |  |
| Schnellstart                                                       | Ko                                                                                                    | nfiguration                                                                                                    |                                                                              |                                                           |  |  |
| API-Setup                                                          |                                                                                                    |                                                                                                    |                                                                              |                                                           |  |  |
| Konfiguration<br>Aktivitätenprotokoll                              |                                                                                                    | & Webhooks<br>Konfiguriere und verwalte deine<br>Webhook-Rückrufe.                                               | WhatsApp-SDK<br>SDK für die Schnittstelle zur<br>WhatsApp Business Platform. |                                                           |  |  |
| E Aktivitätenprotokoll                                             |                                                                                                    | ⊕ Webhooks konfigurieren     ⊕ Zum SDK                                                                           |                                                                              |                                                           |  |  |
|                                                                    | Do                                                                                                    | kumentation und Sunnort                                                                                          |                                                                              |                                                           |  |  |

• Sobald Sie sich im Bildschirm "API-Setup" befinden, scrollen Sie nach unten und klicken Sie auf die Schaltfläche "Telefonnummer hinzufügen".

Hinweis: Verwenden Sie eine Telefonnummer, die nicht bei WhatsApp (privat/geschäftlich) oder bei Meta registriert ist. Sollte Ihre Nummer aktuell bei Ihnen in Verwendung sein, müssen Sie sie zuerst löschen. Nachrichtenverläufe gehen dabei verloren. Sichern Sie Informationen, die Sie später noch brauchen.

Hier finden Sie eine Anleitung zum Löschen der Nummer: https://faq.whatsapp.com/2138577903196467/?locale=de\_DE&cms\_platform=android

Weitere Infos finden Sie hier: <u>https://developers.facebook.com/docs/whatsapp/cloud-api/get-started/migrate-existing-whatsapp-number-to-a-business-account</u>

| Schritt 3: Konfiguriere Webhooks, um Nachrichten zu erhalten                                                                                                    |                       |
|----------------------------------------------------------------------------------------------------|-----------------------|
| Erstelle eine personalisierte Webhook-URL oder lass dir von Diensten bei der Einrichtung eines Endpunkts helfen. We                                                                                                  | bhooks konfigurieren. |
| Sakritt 4: Erfahra makr zur ADI und aratalla daina Ann                                                                                                    |                       |
| Schnitt 4. Erhallte mehr zur APT und erstene deme App                                                                                                    |                       |
| Sieh dir die Entwicklerdokumentation an und erfahre, wie du deine App bauen und Nachrichten senden kannst. Doku                                                                                                    | mentation ansehen     |
| Schritt 4: Erfahre mehr zur APF und erstene denne App<br>Sieh dir die Entwicklerdokumentation an und erfahre, wie du deine App bauen und Nachrichten senden kannst. Doku<br>Schritt 5: Füge eine Telefonnummer hinzu | mentation ansehen     |

Geben Sie Ihre folgenden Geschäftsdaten ein:

Ein geeigneter **Display Name** (Wir empfehlen zu Ihrem Namen zusätzlich Ihren Ort zu verwenden)

Ly Ihre entsprechende Zeitzone

# Ihre Unternehmenskategorie

Die Beschreibung können Sie offen lassen. Später kann diese bearbeitet werden

Klicken Sie auf die Schaltfläche "Weiter".

| Dieses Profil zeigt Pe<br>ederzeit ändern, inde<br>WhatsApp-Konto auf | rsonen auf WhatsApp Informationen über dein Unternehmen<br>m du die <b>Business-Assets</b> unter " <b>Einstellungen</b> " in der Meta<br>ufst. | . Du kannst diese Informationen<br>Business Suite aufrufst und diese | s<br>59                               |
|-----------------------------------------------------------------------|----------------------------------------------------------------------------------------------------|----------------------------------------------------------------------|---------------------------------------|
| Display-Name für Wl                                                   | atsApp Business-Profil                                                                                                    |                                                                      | BE                                    |
| Teest Apotheke Mu                                                     | sterstadt                                                                                                    |                                                                      | · · · · · · · · · · · · · · · · · · · |
| Zeitzone <b>()</b>                                                    |                                                                                                    |                                                                      |                                       |
| (GMT+02:00) Euroj                                                     | e/Berlin                                                                                                    |                                                                      | 🚽 🗋 ir                                |
| Kategorie                                                             |                                                                                                    |                                                                      |                                       |
| Medizin und Gesur                                                     | dheit                                                                                                    |                                                                      | -                                     |
| Beschreibung des Ui                                                   | ternehmens · Optional                                                                                                    |                                                                      | el                                    |
| Informiere Interess                                                   | enten über dein Unternehmen                                                                                                    |                                                                      | 0/512                                 |
|                                                                       |                                                                                                    |                                                                      | In                                    |
|                                                                       |                                                                                                    |                                                                      |                                       |

dann,

wählen Sie Ihre Ländervorwahl

Fügen Sie Ihre **Telefonnummer** ohne 0 hinzu

Wählen Sie "Anruf"

Klicken Sie weiter. Sie erhalten einen automatischen Anruf auf der Nummer in dem ein 6stelliger Code genannt wird. Geben Sie diesen Code im aufgehenden Fenster ein.

| elefonnummer                                        |                                                                   |                 |
|-----------------------------------------------------|-------------------------------------------------------------------|-----------------|
| DE +49                                              | • 211234567                                                       | •               |
| u erhältst einen Co                                 | ode, um die Nummer zu verifizi                                    | eren.           |
| <b>/ähle aus, wie du d</b><br>/enn du eine Festnetz | leine Nummer verifizieren möo<br>nummer verwendest, wähle "Anruf" | chtest:<br>aus. |

Sie haben nun eine Telefonnummer für Ihr WhatsApp konfiguriert.

**Hinweis**: Gemäß den aktualisierten Facebook-Richtlinien müssen Sie eine Zahlungsmethode hinzufügen, um geschäftlich initiierte Nachrichten an Ihre Kunden zu senden. Klicken Sie dazu auf die Schaltfläche "Zahlungsmethode hinzufügen" unter der Schaltfläche "Telefonnummer hinzufügen" und befolgen Sie die nächsten Schritte, um die Zahlungsinformationen einzurichten. Sie benötigen eine Kreditkarte. 1000 von Kunden initiierte Unterhaltungen pro Monat sind aktuell bei WhatsApp kostenfrei. Damit können Sie chatboxx ohne weitere Kosten nutzen. Sie zahlen 7 cent pro Unterhaltung, wenn Sie z.B. auf eine Nachricht antworten, die älter als 24 Stunden ist oder anfangen Newsletter über WhatsApp zu verschicken.

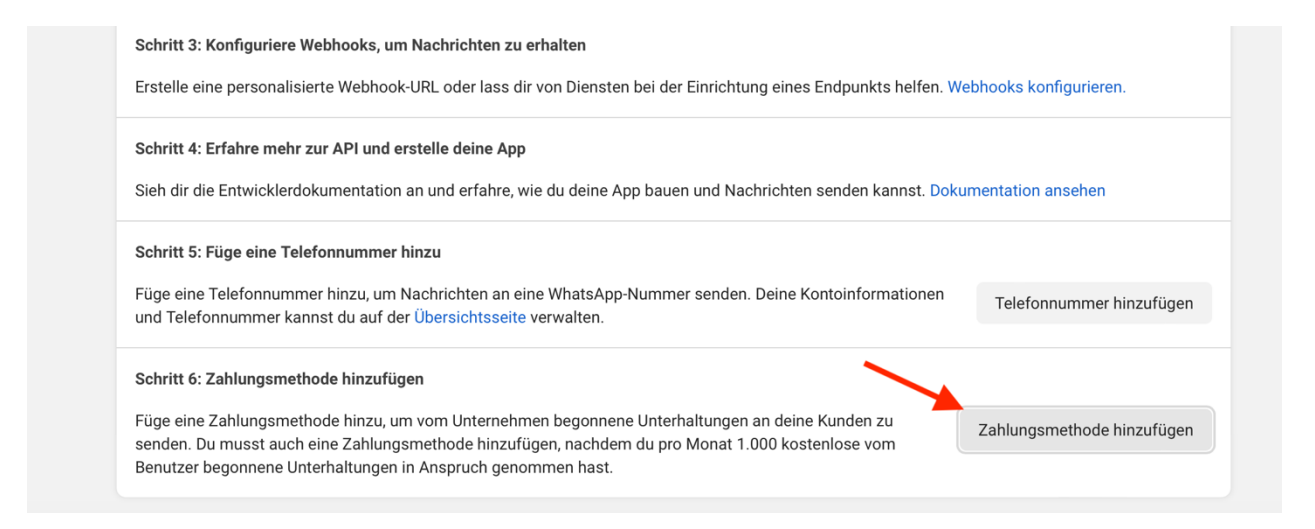

Tragen Sie den Link zu den Datenschutzbestimmungen Ihrer Apotheke auf <u>https://developers.facebook.com/apps</u>ein.

| 🔓 Dashboard          |                    |
|----------------------|--------------------|
| Erforderliche M      | aßnahmen           |
| 🔅 Einstellungen      | ^                  |
| Allgemeines          | -                  |
| Erweitert            |                    |
| 회 App-Rollen         | ~                  |
| 🖒 Hinweise           | ~                  |
| Ann-Review           | v                  |
|                      |                    |
| Produkte             | Produkt hinzufügen |
| Webhooks             |                    |
| WhatsApp             | ~                  |
| Aktivitätenprotokoll |                    |
| Aktivitätenproto     | okoll              |

## Setzen Sie den Button App-Modus von Entwicklung auf Live.

|            |                          | Dokumentation           | Tools       | Support            | Meine Apps | Q Er |
|------------|--------------------------|-------------------------|-------------|--------------------|------------|------|
| 7 <b>A</b> | <b>pp-Modus:</b> Entwicł | klung                   | Арр-Ту      | <b>p:</b> Business |            |      |
|            | du deine eigene          | Nachrichtenvorlage erst | ellen mocht | test.              |            |      |
|            | 1 curl -                 | -i -X POST \            |             | 025652620200       | 20 / >     |      |

Sonderfall: Wenn Sie mehrere Whatsapp Nummern in einem chatboxx Konto verwenden wollen, weil Sie z.B. mehrere Filialen verwalten und alle Nachrichten in einem Dashboard empfangen möchten (Zentrale), jede einzelne Filiale jedoch nur die für sie bestimmten Nachrichten erhalten soll, geben Sie im ersten Block unter chatboxx>WhatsApp>Cloud-API-Einstellungen nur den geheimen Schlüssel ein (Anleitung siehe unten). Starten Sie dann mit der 1. Filiale im Feld darunter Cloud-API-Nummern>neuen Element hinzufügen. Fügen Sie alle weiteren Nummern so wie unten beschrieben hinzu. Lassen Sie im oberen Block die Felder Token und Telefonnummer ID frei. Über die Abteilungs-ID können Sie dann allen Nummern die entsprechenden Filialen zuweisen.

| *   | Einstellungen      |                                                                                       |                          |                             | ~ |
|-----|--------------------|---------------------------------------------------------------------------------------|--------------------------|-----------------------------|---|
|     | Chat               | Cloud-API-Einstellungen<br>Geben Sie die Details Ihres WhatsApp Cloud API-Kontos ein. | Geheimer Schlüssel       | •                           |   |
|     | Mitteilungen       |                                                                                       | Token                    |                             |   |
| 8   | Administrator      |                                                                                       | Telefonnummer-ID         |                             |   |
| ŝ   | Benachrichtigungen |                                                                                       | in free an unit          | Konfigurations IIDL obrutan |   |
| 000 | Benutzer           |                                                                                       | Konnguranons-OKL         | Konngulations-OKL abrulen   |   |
|     | Entwurf            | Cloud-API-Nummern<br>Fügen Sie weitere WhatsApp-Telefonnummern hinzu.                 | Telefonnummer-ID         |                             |   |
|     | Sonstige           |                                                                                       | Token                    |                             |   |
|     | Tickets            |                                                                                       |                          |                             | × |
|     | Messenger          |                                                                                       | Abteilungs-ID            | 0                           |   |
|     | WhatsApp           |                                                                                       | Neues Element hinzufügen |                             |   |
|     | Business Messages  |                                                                                       |                          |                             |   |

Geben Sie auf <u>app.chatboxx.eu</u> unter chatboxx > Einstellungen > WhatsApp > Cloud-API-Einstellungen > Geheimer Schlüssel eine beliebige Zeichenfolge ein, gehen Sie dann zu <u>https://developers.facebook.com/apps</u> und wählen Sie Ihre App aus unter Meine Apps. Klicken Sie auf Produkt hinzufügen und fügen Sie WhatsApp über Einrichten hinzu, gehen Sie dann zu WhatsApp > Konfiguration und geben Sie unter Webhook Callback-URL die URL ein, die Sie von chatboxx> Einstellungen > WhatsApp > Cloud-API > Konfigurations-URL erhalten.

| 🔂 Dashboard          |                    |                                    |                                                                                                    |
|----------------------|--------------------|------------------------------------|----------------------------------------------------------------------------------------------------|
| දිබුදි Einstellungen | ~                  | Schnellstart > Konfigura           | tion                                                                                                    |
| ) App-Rollen         | ~                  | Webhook                            | n du aine Machricht achsiltet adar wonn aine ain Machrichtanetatus našindart hat muset du ainen Wakhoako. |
| 🖒 Hinweise           | <b>1</b> ~         | Endpunkt für deine App einrichten. | Informiere dich, wie man Webhooks konfiguriert.                                                           |
| App-Review           | ~                  | Callback-URL                       | ps/whatsapp/post.php?c                                                                                    |
| Produkte<br>Webhooks | Produkt hinzufügen | Webhook-Felder   messages          | Verwalten                                                                                                 |
| 1111                 |                    |                                    |                                                                                                    |
| wnatsApp             | ^                  | Dauerhaftes Token                  |                                                                                                    |
| Schnellstart         |                    | So kannst du ein dauerhaftes Toke  | en erstellen                                                                                              |
| Erste Schritte       |                    |                                    |                                                                                                    |
| Konfiguration        | <b>_</b>           | Telefennummern                     |                                                                                                    |
|                      |                    | reieronnummern                     |                                                                                                    |

Geben Sie unter Verifizierungstoken den geheimen Schlüssel ein, den Sie zuvor in chatboxx eingegeben haben (beliebige Zeichenfolge, bitte abspeichern). Klicken Sie auf Bestätigen und speichern, klicken Sie auf Webhook-Felder > Verwalten, aktivieren Sie das folgende Webhook-Feld mit einem Haken: messages. Klicken Sie auf fertig

Geben Sie unter chatboxx > Einstellungen > WhatsApp > Cloud-API-Einstellungen > Token das permanente Zugriffstoken ein und befolgen Sie die nachstehenden Anweisungen, um es zu erhalten.

Besuchen Sie <u>https://business.facebook.com</u> und gehen Sie zu Linkes Menü > Einstellungen > Weitere Systemeinstellungen und dann zu Nutzer > Systembenutzer, um den von Ihnen erstellten Systembenutzer anzuzeigen, oder erstellen Sie einen neuen falls Sie noch keinen haben über hinzufügen. Der Nutzer muss Admin Rechte haben.

| Meta Unternehmenseinste    | ≡<br>Ilung∉ | Systemnutzer                     |                                                                                             |                                                         |                                                 |             |
|----------------------------|-------------|----------------------------------|---------------------------------------------------------------------------------------------|---------------------------------------------------------|-------------------------------------------------|-------------|
| Wolfgang Wittigs Untern    | -           | Nach Namen oder I Q Hinzufügen   | BA Erkrath<br>Administratorzugriff                                                          |                                                         |                                                 | Bearbeite   |
| Personen                   | ^           | BA Erkrath<br>Admin-Systemnutzer | <ul> <li>Erstellen von Zugriffsschlüs<br/>Systemnutzer können nur fü<br/>wurden.</li> </ul> | s <b>seln</b><br>r Berechtigungen Zugriffsschlüssel ers | tellen, die von der App im Rahmen einer App-Rev | iew gewährt |
| Partner                    |             |                                  | C Neuen Schlüssel generieren                                                                | Zugriffsschlüssel widerrufen                            | A Assets hinzufügen                             |             |
| Systemnutzer               | _           |                                  | -                                                                                           |                                                         |                                                 |             |
| T Konten                   | ^           |                                  | Zugewie                                                                                     | sene Assets                                             | A Assets hinzufügen                             |             |
| Seiten                     |             |                                  | BA Erkrath                                                                                  | (Systemnutzer) hat Zugriff auf diese As                 | ssets. Überprüfe und verwalte die               |             |
| Werbekonten                |             |                                  | Berechtigur                                                                                 | ngen. Füge Assets hinzu oder entferne                   | sie.                                            |             |
| Business Asset-Gruppen     |             |                                  | Suche na                                                                                    | ch ID oder Name                                         | Q                                               |             |
| Apps                       |             |                                  | Seiten                                                                                      |                                                         |                                                 |             |
| Instagram-Konten           |             |                                  |                                                                                             | a Apathalia Educath                                     |                                                 |             |
| WhatsApp-Konten            |             |                                  | - Bare                                                                                      | FApotieke Erkratit                                      | *                                               |             |
| 😞 Datenquellen             | ~           |                                  | Apps                                                                                        |                                                         |                                                 |             |
| D Brand Safety and Suitabi | *           |                                  | 😚 chat                                                                                      | boxx ba                                                 | ~                                               |             |
| Registrierungen            | ~           |                                  |                                                                                             |                                                         |                                                 |             |

Klicken Sie auf diesen Benutzer und wählen Sie Assets hinzufügen und wählen Sie die App aus, die für die WhatsApp-API-Integration verwendet wird, aktivieren Sie App entwickeln oder uneingeschränkte Kontrolle>App verwalten. Der Systembenutzer muss ein Administrator sein. Wenn Sie die Option nicht sehen, klicken Sie auf Unternehmenseinstellungen. Systemnutzer

| BA Erkrath<br>Administratorzugriff     Bearbeiten       Image: System vol Zugriffsschlüsseln     System vol Zugriffsschlüsseln       System vol Zugriffsschlüsseln     System vol Zugriffsschlüsseln |                                                                                                    |                                                                                                    |                                                                                                    |  |
|----------------------------------------------------------------------------------------------------|----------------------------------------------------------------------------------------------------|----------------------------------------------------------------------------------------------------|----------------------------------------------------------------------------------------------------|--|
| Ø Neuen Schlüssel generieren Bären-                                                                                                    | Zugriffsschlüssel widerrufen Apotheke Erkrath                                                                                                    | A Assets hinzufügen                                                                                                    | ~                                                                                                    |  |
| Apps<br>Chatbo<br>Eingeschrä<br>App<br>Insi<br>Kant                                                                                                    | xxx ba<br>inkter Zugriff<br>e entwickeln<br>n App-Einstellungen ändern, die App testen u<br>ghts ansehen<br>n App Analytics anzeigen.<br>t-App<br>n die App testen. | und Analysen anzeigen.                                                                                                    | ^                                                                                                    |  |
| Uneingesch<br>App<br>Kant                                                                                                    | h <mark>ränkte Kontrolle</mark><br>o verwalten<br>n Rollen verwalten, App-Einstellungen änder                                                                       | n, die App testen und Analysen sehen.                                                                                                    |                                                                                                    |  |
|                                                                                                    |                                                                                                    | <ul> <li>Administratorzugriff</li> <li>Fstellen von Zugriffsschlüsseln<br/>Systemnutzer können nur für Berechtigungen Zugriffsschlüssel erst<br/>wurden.</li> <li>Neuen Schlüssel generieren</li> <li>Zugriffsschlüssel widerrufen</li> <li>Bären-Apotheke Erkrath</li> <li>Apps</li> <li>chatboxx ba</li> <li>Eingeschränkter Zugriff</li> <li>App entwickeln<br/>Kann App Analytics anzeigen.</li> <li>Test-App<br/>Kann die App testen.</li> <li>Uneingeschränkte Kontrolle</li> <li>App verwalten<br/>Kann Rollen verwalten, App-Einstellungen änderr</li> </ul> | <ul> <li>Administratorzügriff</li> <li>Frstellen von Zugriffsschlüsseln<br/>Systemnutzer können nur für Berechtigungen Zugriffsschlüssel erstellen, die von der App im Rahmen<br/>wurden.</li> <li>Neuen Schlüssel generieren</li> <li>Zugriffsschlüssel widerrufen</li> <li>Assets hinzufügen</li> <li>Bären-Apotheke Erkrath</li> <li>Apps</li> <li>chatboxx ba</li> <li>Eingeschränkter Zugriff</li> <li>App entwickeln<br/>Kann App Analytics anzeigen.</li> <li>Test-App<br/>Kann die App testen.</li> <li>Uneingeschränkte Kontrolle</li> <li>App verwalten</li> <li>Kann Rollen verwalten, App-Einstellungen ändern, die App testen und Analysen sehen.</li> </ul> |  |

Klicken Sie auf das linke Menü > Apps und wählen Sie unter Apps Ihre App aus, klicken Sie Person hinzufügen, wählen Sie den Systemnutzer aus und aktivieren Sie App entwickeln oder Volle Kontrolle und speichern Sie sie.

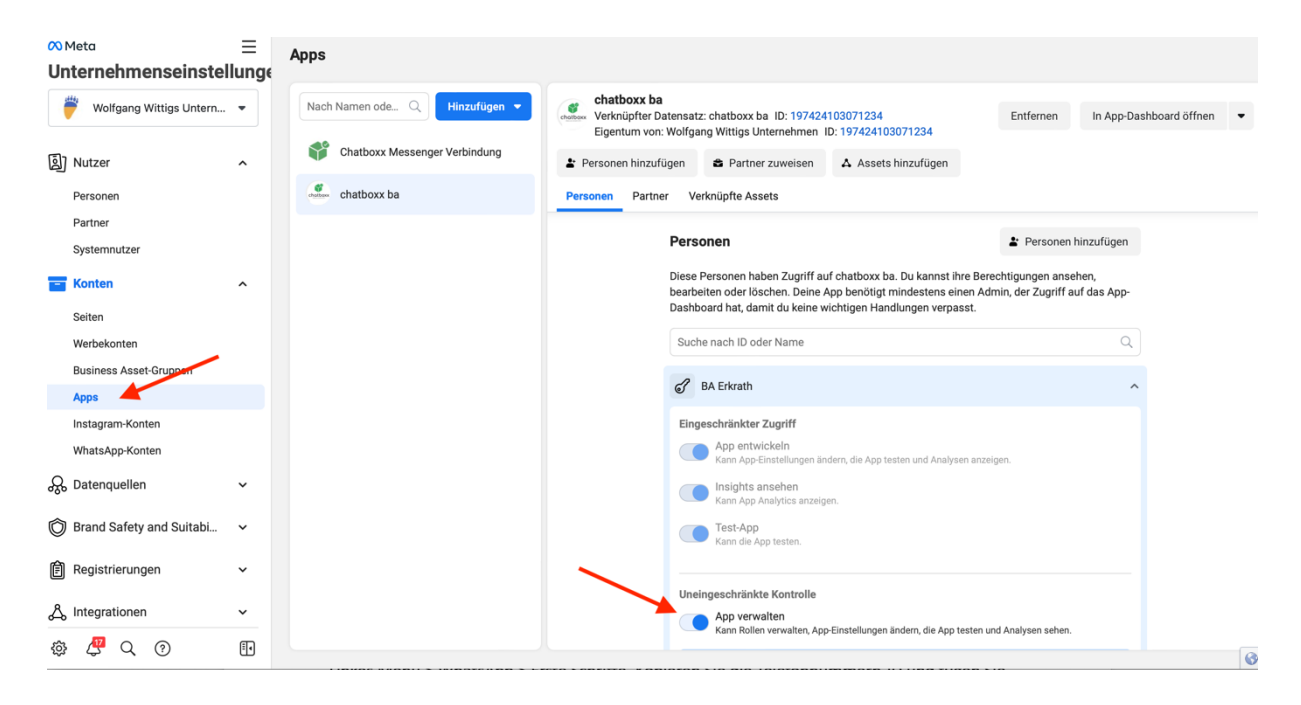

Klicken Sie unter Benutzer > Systembenutzer auf neuen Schlüssel generieren und wählen Sie die für die WhatsApp-API-Integration verwendete App aus. Wählen Sie "dauerhaft" für den Schlüssel aus

| Meta<br>Unternehmenseinste                                                  | ≡<br>Ilung∉ | Systemnutzer                     |                                                                                                    |                      |  |  |
|-----------------------------------------------------------------------------|-------------|----------------------------------|----------------------------------------------------------------------------------------------------|----------------------|--|--|
| Wolfgang Wittigs Untern                                                     | •           | Nach Namen oder I Q Hinzufügen   | Administratorzugriff                                                                                                    | В                    |  |  |
| Personen                                                                    | ^           | BA Erkrath<br>Admin-Systemnutzer | Erstellen von Zugriffsschlüsseln<br>Systemnutzer können nur für Berechtigungen Zugriffsschlüssel erstellen, die von der App im Rahmen einer App-Re<br>wurden. |                      |  |  |
| Partner<br>Systemnutzer                                                     |             |                                  | C Neuen Schlüssel generieren                                                                                                    | hinzufügen           |  |  |
| T Konten                                                                    | ^           |                                  | Zugewiesene Assets                                                                                                    | A Assets hinzufügen  |  |  |
| Seiten<br>Werbekonten<br>Business Asset-Gruppen<br>Apps<br>Instagram-Konten |             |                                  | BA Erkrath (Systemnutzer) hat Zugriff auf diese Assets. Überpri<br>Berechtigungen. Füge Assets hinzu oder entferne sie.<br>Suche nach ID oder Name<br>Seiten  | ife und verwalte die |  |  |
| WhatsApp-Konten                                                             |             |                                  | HalerApolieke Erklaut                                                                                                    | v                    |  |  |
| Brand Safety and Suitabi                                                    | *<br>*      |                                  | Apps<br>chatboxx ba                                                                                                    | ~                    |  |  |
| Registrierungen                                                             | ~           |                                  |                                                                                                    |                      |  |  |

Aktivieren Sie die folgenden Berechtigungen an indem Sie einen Haken setzen: whatsapp\_business\_management, whatsapp\_business\_messaging, business\_management. Klicken Sie auf neuen Schlüssel generieren und speichern Sie. Fügen Sie den Schlüssel in chatboxx> Einstellungen > WhatsApp > Cloud API > Token ein.

Unter <a href="https://developers.facebook.com">https://developers.facebook.com</a> gehen Sie nun unter Linkes Menü > WhatsApp > ApiSetup und klicken unten auf Telefonnummer hinzufügen. Geben Sie unter Display Name den Namen und Ort ihrer Apotheke ein. Wählen Sie unter Kategorie Medizin und Gesundheit aus. Mit Weiter gelangen Sie zum Fenster in dem Sie Ihre Telefonnummer ohne führende 0 eingeben müssen und als Ländervorwahl Deutschland wählen. Wählen Sie Anruf und klicken weiter. Die eingegebene Nummer erhält einen automatischen Anruf mit der 6-stellingen PIN. Geben Sie diese in das Fenstere ein und bestätigen.

Gehen Sie zu <u>https://developers.facebook.com</u>, wählen Sie Ihre App aus und gehen Sie zu Linkes Menü > WhatsApp > ApiSetup. Kopieren Sie die Telefonnummern-ID und fügen Sie sie in chatboxx > Einstellungen > WhatsApp > Cloud-API-Einstellungen > Telefonnummern-ID ein.

Unter https://business.facebook.com/wa/manage/phone-numbers können Sie das Profilbild ihrer Apotheke hochladen und unter >Beschreibung z.B. auch Ihre Öffnungszeiten hinterlegen.

Fertig 🙂